## Matrícula de Septiembre - Solo si has sido admitido

Alumnos que se matriculan por primera vez en nuestro centro: Accede a la IesApp: <u>https://iesapp.iessantiagohernandez.com/student/register</u>

- Rellena los datos iniciales para registrarte.
- Tras registrarte pulsa en el botón NUEVA (matrícula) ( Tutorial Matrícula )]
- Completa tus datos personales y de matrícula en las sucesivas pantallas
- Se te dará un enlace para realizar el pago con tarjeta de crédito (20 euros)
- Recibirás un correo informativo con la hoja de matrícula
- Transcurridos algunos días te comunicaremos que hemos recibido la matrícula y el pago.
- enviar un correo a secretaria@iessantigohernandez.com indicando nombre, apellidos y estudios en los que se ha matriculado

Durante los dos primeros días de curso el alumnado recibirá instrucciones para entregar en secretaría la siguiente documentación:

- Fotocopia DNI o NIE

- Documento original de la Certificación Académica Oficial. (Es la exigida para matricularse y que se presentó al solicitar plaza en la Admisión o se aportó posteriormente.)

Si algún alumno o familia no disponen de medios informáticos para realizar la matrícula podrán solicitar cita previa para utilizar los ordenadores habilitados en el instituto. 976324200